# $\bigcirc$

## **6.2. Przelewy na telefon BLIK**

Aby wykonać przelew na numer telefonu, wejdź na zakładkę BLIK i wybierz przycisk "Przelew na telefon BLIK".

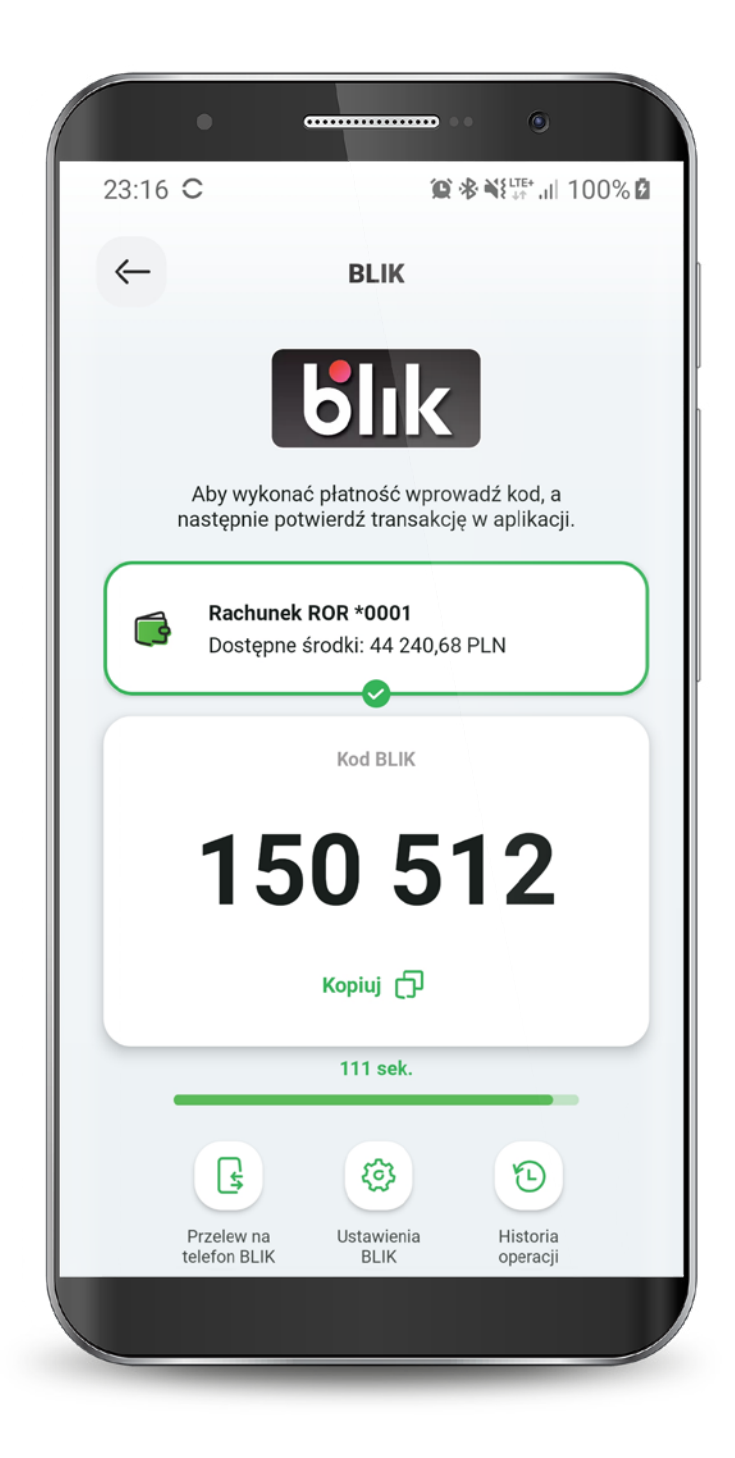

## **6.2. Przelewy na telefon BLIK**

Wybierz z kontaktów w Twoim telefonie lub wpisz ręcznie numer osoby, do której chcesz wysłać przelew. Pamiętaj, że odbiorca przelewu musi mieć aplikację bankową i zarejestrowany numer telefonu w usłudze BLIK.

Aby wyświetlić swoją listę kontaktów, SGB Mobile musi posiadać uprawienia do kontaktów w telefonie. Aplikacja wyświetli kontakty, do których możesz zlecić przelew na telefon BLIK.

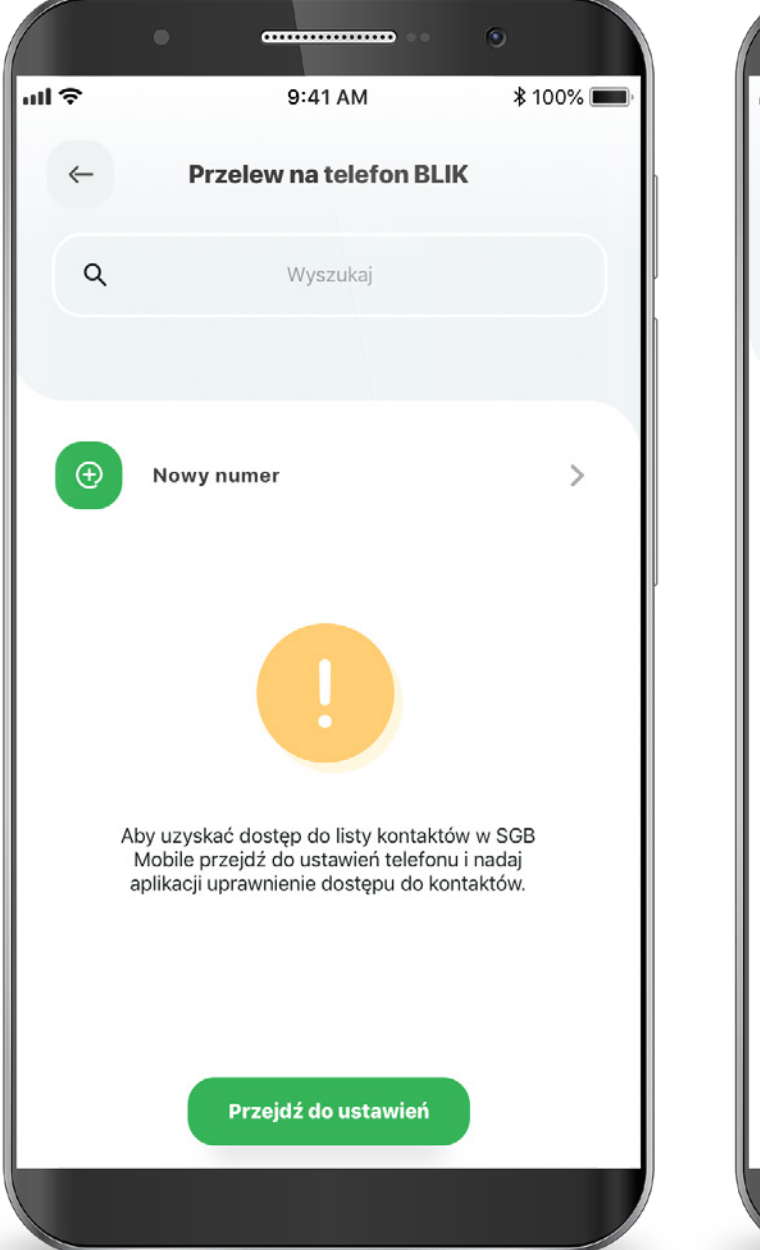

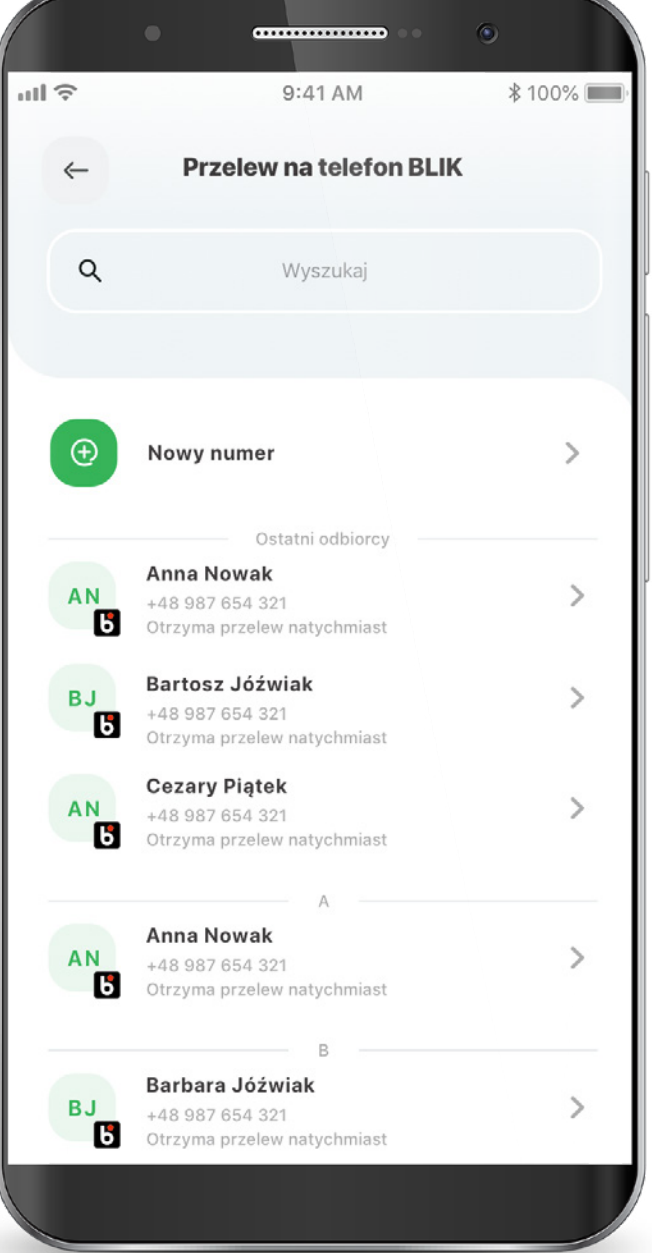

## 6.2. Przelewy na telefon BLIK

Wybierz rachunek, z którego zostaną pobrane środki, kwotę oraz wpisz tytuł przelewu i wybierz przycisk "Dalej". Potwierdź transakcję PIN-em do aplikacji.

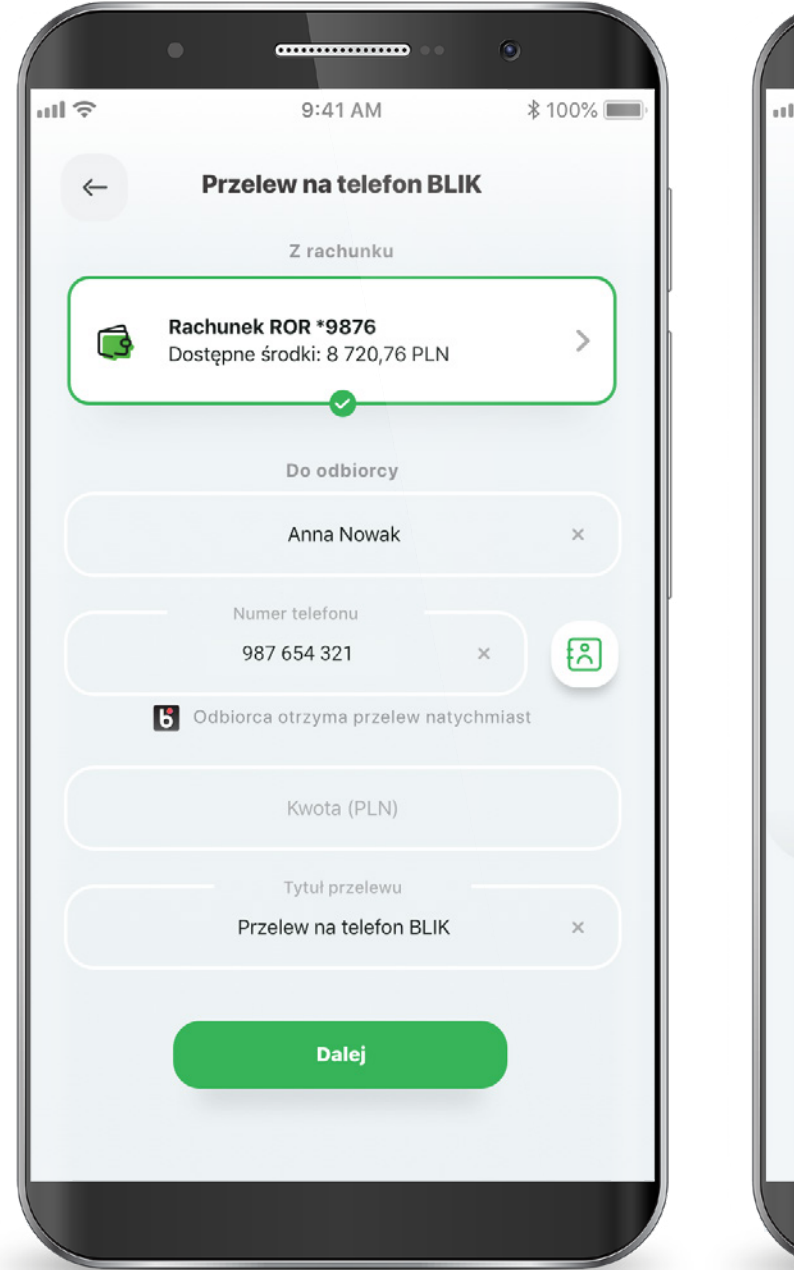

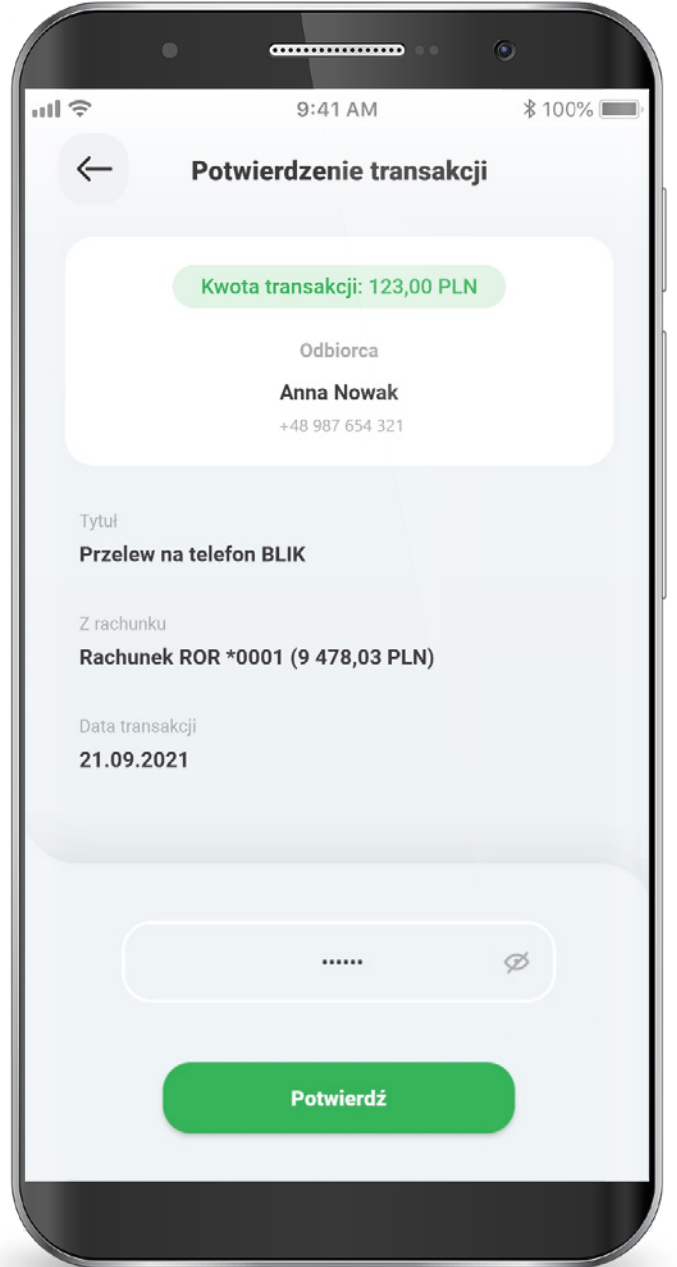

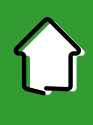

### 6.2. Przelewy na telefon BLIK

Gotowe! Twój przelew na telefon BLIK został przekazany do realizacji.

Jeżeli nie masz jeszcze zarejestrowanego numeru do obierania przelewów na telefon BLIK w SGB Mobile, wybierz przycisk "Zarejestruj numer".

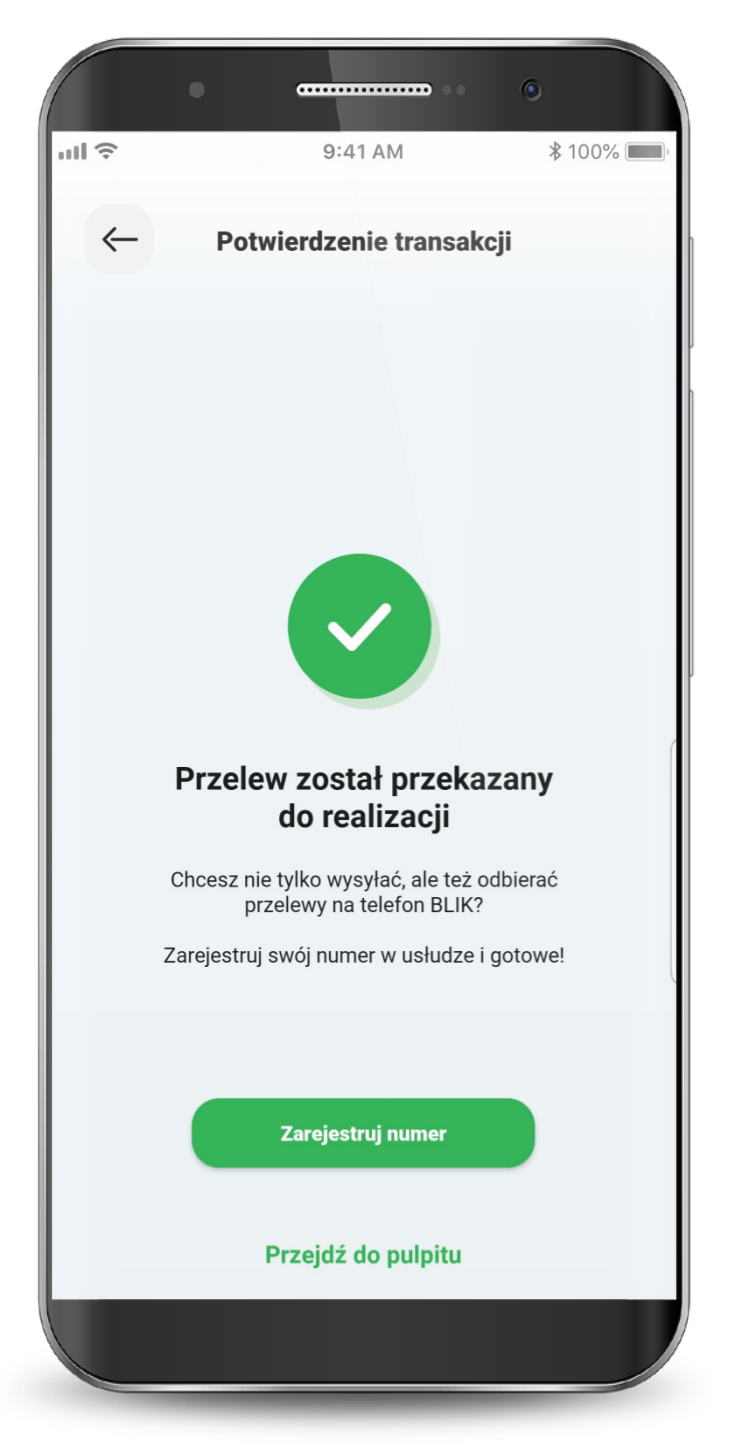

### 6.3. Odbiór przelewu BLIK

Aby odbierać przelewy BLIK na telefon, należy zarejestrować swój numer telefonu w SGB Mobile.

Wejdź w ustawienia BLIK i wybierz "Zarejestruj numer telefonu do odbierania przelewów na telefon BLIK" Wpisz swój numer telefonu i wybierz przycisk "Potwierdź" Podaj kod SMS wysłany na wskazany przez Ciebie numer.

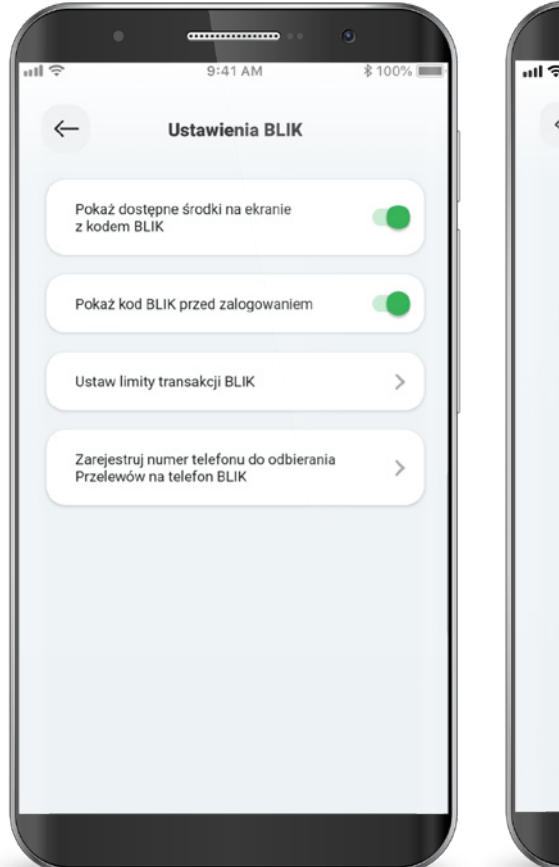

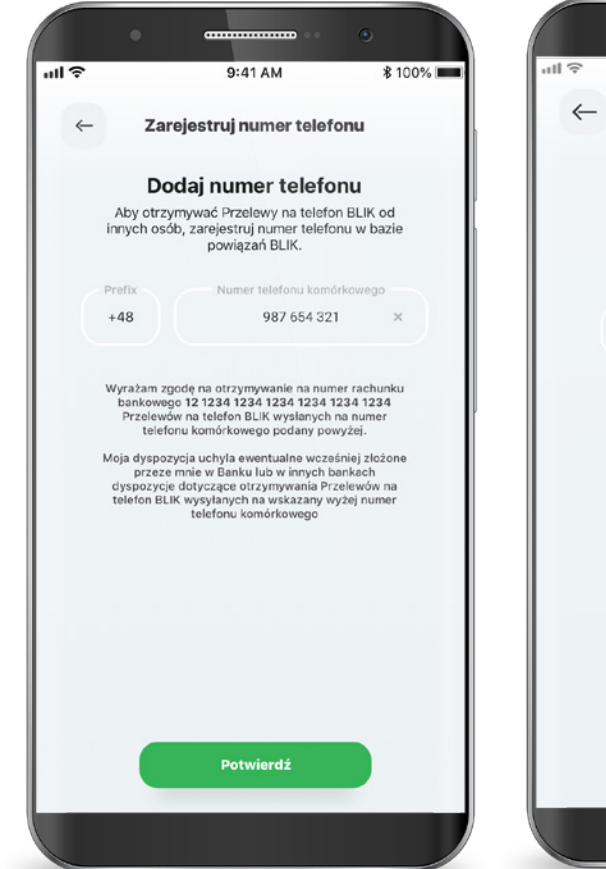

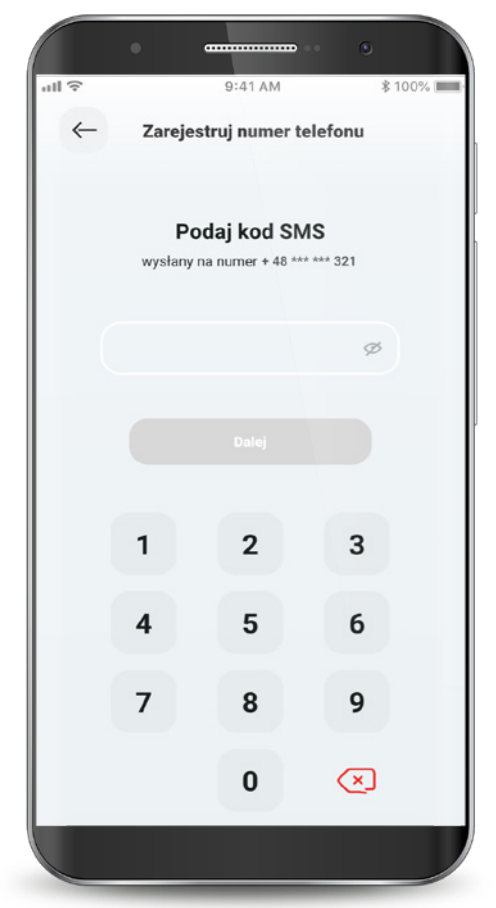

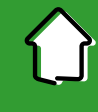